## 国立国会図書館の遠隔複写サービス利用手順

2024.5

国立国会図書館の遠隔複写サービスは、来館することなく複写を申し込み、郵送又は 宅配便で複写製品を受け取ることができるサービスです。ご利用にあたり、「複写料金」

「発送事務手数料」「送料」がかかります。また、これらの料金のお支払いに必要となる 手数料も別途ご負担いただきます。

国立国会図書館の「簡易登録利用者」に登録されると、インターネットで遠隔複写サー ビスの申込ができます。満18歳以上の方ならどなたでも登録することができます。登録 するには個人用のメールアドレスが必要です。

登録後は、国立国会図書館サーチで「遠隔複写」や「記事掲載箇所調査」を申し込むことができます。

## <国立国会図書館 簡易登録利用者の登録方法>

①「国立国会図書館サーチ」のトップページ右上の「ログイン」をクリックしてください。

②「新規利用者登録」をクリックしてください

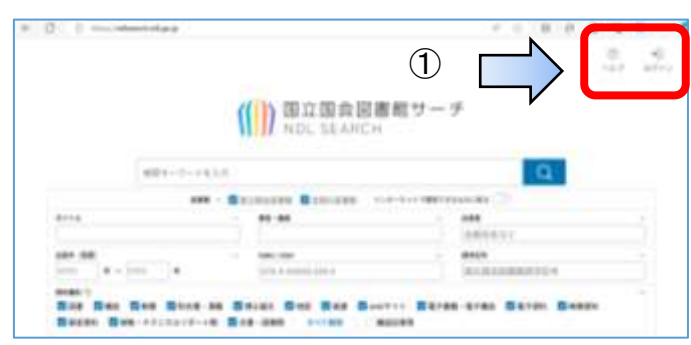

| ログイン             |
|------------------|
| 1040             |
| (12)+1           |
| 007/01588675 (2) |
| 0945             |
| riana moltá      |
|                  |
|                  |
| 制用时用有实际          |

③メールアドレスを入力し、画面下部の注意事項をよくお読みの上、「注意事項に同意する」に チェックを入れ、「注意事項に同意して送信」ボタンをクリックしてください。

| 8-0.7%.003.7                                                                                                    |
|----------------------------------------------------------------------------------------------------|
| in the recentral                                                                                                    |
| and the second second s      |
| LARDINE.                                                                                                    |
| *********                                                                                                    |
|                                                                                                    |
| -COMMANDAMENTAL AND ADDRESS OF ADDRESS OF ADDRESS ADDRESS ADDR      |
| -374842801400 38042141444<br>-48482000<br>-88482000                                                                                                    |
|                                                                                                    |
| 1420-040, 44. \$250-040 (10.000) (10.000) (10.000     |
| <ul> <li>Berner Made, 1993 (Mark District Control Control</li></ul> |
|                                                                                                    |
| definitions and a second contrast of contrast of contrast on contrast on contrast of contrast of contrast on contrast on            |
| ACCOUNT OF A DECK OF A DECK OF A DEC      |
| Contraction of the state of the second state of the                                                                                                    |
| 1889-109                                                                                                    |

④入力したメールアドレス宛に登録用のメールが送信されます。発信元のドメイン名は 「ndl.go.jp」です。メールの通知から24時間以内に、本文に示されている登録専用のURLを クリックしてください。

⑤以下の簡易登録/本登録を選択する画面が表示されます。

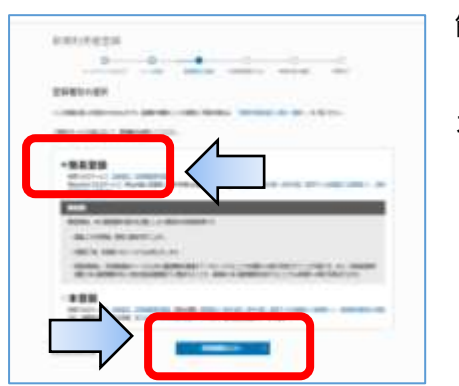

簡易登録を選択し
 「利用者情報の入
 カへ」をクリック
 します。

⑥右の入力画面が表示されます。 ご自身のお名前などを入力し、パスワードを設定したら 「申込内容の確認へ」をクリックしてください。 続いて、確認画面が表示されるので、よろしければ「この 内容で申請する」をクリックしてください。

| and the second | and which the second second second                                                                                                    |
|----------------|----------------------------------------------------------------------------------------------------|
| NAMES          |                                                                                                    |
|                |                                                                                                    |
|                | 1 m 1 m 1                                                                                                    |
| 1.1            |                                                                                                    |
|                | Marriella (Mila 1971) a                                                                                                    |
| _              |                                                                                                    |
| e              |                                                                                                    |
|                | C MILLION MILLION                                                                                                    |
|                | 08                                                                                                    |
| A0081 (220     | Shrrt (ABN)                                                                                                    |
| Aug. 195       | 184                                                                                                    |
| sume (ED)      | 84                                                                                                    |
|                | Definit                                                                                                    |
| POR            | A Real Party of Concession, Name                                                                                                    |
| -              |                                                                                                    |
|                | Printer                                                                                                    |
|                | A DESCRIPTION OF A DESCRIPTION OF A DESC |
|                | 510.00                                                                                                    |
| 49-41          |                                                                                                    |
|                | The second second secon |
|                | term B                                                                                                    |
| (B) - 817      | 14 M                                                                                                    |
|                |                                                                                                    |
|                |                                                                                                    |

⑦完了画面が表示されれば登録は完了です。ログインに必要な利用者 ID がメールで通知されます。 ※注意:国立国会図書館サーチで利用者登録を行った場合、利用者 ID 及びパスワードは書面での通知を

行いませんので、必ずメモを取っておいてください。 ※登録は無料です。

<ログイン方法>

利用者登録後、国立国会図書館サーチに利用者 ID でログインすると、次の機能などを利用できます。

〇遠隔複写

〇申込情報の確認・変更

○複写のための記事掲載箇所調査 ○利用者情報の確認・変更

なお、ご利用の目的が書誌検索のみの場合は、ログインする必要はありません。

| ログイン          | 「国 |
|---------------|----|
|               | クリ |
| 3.其希山         | ログ |
| 1121-F<br>(B) | ſロ |
| □nσfyltsscr5  |    |
| <b>971</b> 7  |    |
| パスワードをお忘れの場合  |    |

「国立国会図書館サーチ」トップページ右上の「ログイン」を クリックします。 ログイン画面を表示されるので、利用者 ID とパスワードを入力し、 「ログイン」ボタンをクリックします。 <遠隔複写申込方法>

## 例1: 雑誌記事検索で記事が見つかる場合

- ①「国立国会図書館サーチ」にログイン後、検索ボックスの下の「国立国会図書館」のみ☑を残し、 「全国の図書館」の☑を外します。「資料種別」を「すべて解除」を選び、「雑誌記事等」のみ☑を 入れます。検索ボックスに記事名を入力し、
- ②検索結果が表示されるので、そのタイトル部分をクリックします。

該当号の目次が表示される場合は、そこから記事を選択します。

| CRAERET-F | - a bit                                                                   | 13 0 3<br>NUTE 127 14996 |
|-----------|---------------------------------------------------------------------------|--------------------------|
|           |                                                                           |                          |
|           | □ ←「全国の図書館」                                                               |                          |
|           | の回を外す                                                                     |                          |
|           | 「すべて解除」をクリック→ ●●●●●●●●●●●●●●●●●●●●●●●●●●●●●●●●●●●●                        | 7+⊠                      |
|           | 04828 048 849127 048334448818                                             | 2                        |
|           | 2-7-7 (##200102-07) 2 088 (#200881)) 2 8048 (#20081)) 2 17-17-7<br>模型結果1件 |                          |
|           |                                                                           |                          |
|           |                                                                           |                          |

③詳しい資料の情報が表示されます。「国立国会図書館:所蔵あり」で右下に「来館せずにコピーを依 頼」のボタンが青色で表示されていれば、遠隔複写を申し込むことができます。

| 63              | 牧野富太自                                          | Bとヒガンバナ              |            | 回義報で読む                             |
|-----------------|------------------------------------------------|----------------------|------------|------------------------------------|
| STELECLU<br>NOT | 8220080840<br>8286880800                       | 224-118<br>815899628 |            |                                    |
| avan.<br>10     | 2                                              |                      | ###<br>[]] | ● #2000月21月2日<br>州道している安吉相を見る(会:第) |
| 記事              | 84.82                                          | 12 27%-228<br>2      | 3023-10    |                                    |
| areas           | 新聞2015。<br>株式(日本) (日本) (日本)<br>(日本): 20273-333 | 100-12<br>(a)        | PATES      | 3,682 (##282) 1128<br>3.828891207  |

④「申込カートに入れる(遠隔複写)」をクリックします。

| 国立国会国制     | 館の所蔵                                                      |                                           |  |
|------------|-----------------------------------------------------------|-------------------------------------------|--|
| 日前したい資料を置  | HLてください。 市口加合加速用用用の100 (224-118)                          |                                           |  |
| 東京本館 Q>    | BEHILLARY-IFT BENENCERS >                                 |                                           |  |
| (895):202  | .10 Antilotra consumer                                    |                                           |  |
| R0.482.80  | 10939-(単純) 単単<br>単単して10日                                  |                                           |  |
|            | 1002 (F-1048) 和単<br>第181.129(H)<br>「22 申込カートに入れておく(1058)」 | ● ● ● 小力・トに入れる(通常用写)                      |  |
| ********** |                                                           | 周期1914年8月<br>「日本日本」とに入れる(清朝商幣)<br>歴史記念生計算 |  |

⑤遠隔複写のボタンをクリックすると、複写箇所を確認する「複写箇所の入力」の画面が表示されます。 申込内容を確認したら、「申込カートに入れる(遠隔 複写)」をクリックします。

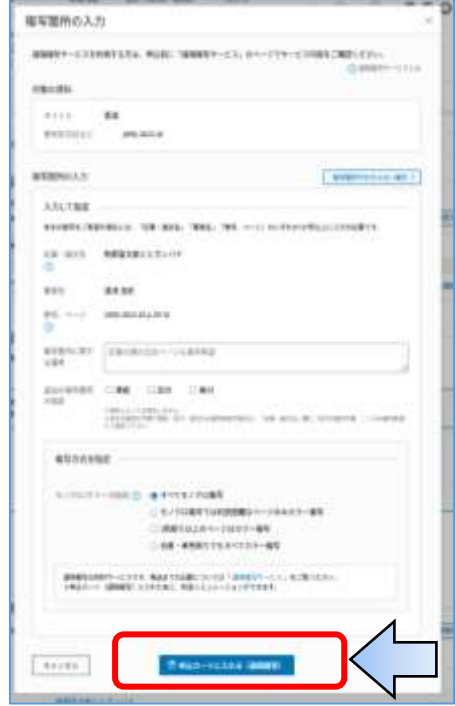

⑥「遠隔複写申込手続」の画面が 表示されます。資料名などの必 須項目を確認し、「複写申し込 み手続きへ進む」をクリックし ます。

| 朝阳视写           |                                                                                                    |                     |
|----------------|----------------------------------------------------------------------------------------------------|---------------------|
| 1. 市市市市        | 送受取)                                                                                                    |                     |
| HACHES         | LUMICROMENTELEVISION AND AND AND AND AND AND AND AND AND AN                                                                                                    | 1012-0412 9485 TH - |
| <sup>5</sup> 8 | 10日第三日にポンバ(中<br>11日 日本)(中<br>11日 日本)(中 |                     |
|                | ビジョン (1993)<br>ビジョン (1993)<br>ビジュンジット<br>ジジュンジット<br>ジジュンジット<br>ジジュンジット<br>ジジュンジット<br>ジョン (1995)<br>ジェンジット<br>ジェンジット<br>ジョン (1995)<br>ジェンジット<br>ジェンジット<br>ジェンジョン<br>ジェンジョン<br>・                                                                                                    | ( anteress)         |
|                |                                                                                                    | 21-11148            |

⑦ "上記の注意事項に同意しました。"
 "複写物の使用目的は「調査研究」です。"
 の2か所に図を入れ、「申込資料の確認へ」を
 クリックします。

| 適用模写サー  | ビスご利用上の注意事項への問意 |
|---------|-----------------|
|         | MCR81, # L.Y.   |
|         | 同時は「勝島病売」です。    |
| 8+)(8)F | •LERICHER 1     |
|         |                 |

- ⑧「申込資料の確認」→「料金のシミュレーション」→「発送先の確認と発送方法等の入力」→ 「申込内容の確認」の各画面を確認します。内容が正しければ、画面下の「この内容で申し込む」 をクリックします。
- ⑨申込受付画面が表示されます。(申込が終了したら、ログアウトします。)その後、登録されたメールアドレスに、受付完了メールが届きます。
- ⑩1~2週間程度で、国立国会図書館から複写物が郵送されます。複写物に同封された振込用紙を利用し、銀行・コンビニ・郵便局で料金をお支払いください。

<遠隔複写申込方法>

例2: 雑誌記事検索で記事が見つからない場合

「国立国会図書館サーチ」にログイン後、検索画面で、検索ボックスの下の
 「国立国会図書館」のみチェックを残し、「全国の図書館」のチェックを外します。
 資料種別「雑誌」のみを選び、"タイトル"に雑誌名を入力し、「検索」をクリックします。

| 租業キーワード生      | UD                             | Q                     |     |
|---------------|--------------------------------|-----------------------|-----|
|               |                                | -チェックを外す              |     |
| 石川県漁業の動き      | -                              | 出現社長など                | - î |
| 007 # - 007 # | 1000/000<br>[173-4-40002-000.6 | - ####<br>国立国会国会组织术纪号 |     |
|               |                                |                       | -   |
| ← 「雑誌」        |                                | ANERS CONTRACTOR      |     |

②検索結果が下に表示されます。希望する雑誌のタイトルを選択し、「国立国会図書館の所蔵」の下に表示される巻号一覧から、希望する巻号を選択します。

③詳しい雑誌の情報が表示されます。「来館せずコピーを依頼」と表示されていれば、遠隔複写を 申し込むことができます。(注意:最新号の複写は、申し込むことができません)

| 中1-4件                         |                     |                    |
|-------------------------------|---------------------|--------------------|
| 19950000-19960000 #Hilling in | mm194283            |                    |
| 東京本館:確認カウンター(新館) 豊康           |                     |                    |
| 通号1993)(_L)1994.12 RHW/       | D. SHIRECTHE        |                    |
| ROS BR                        |                     |                    |
| 来自して利用                        |                     | 単語せずに利用            |
| )会中込カートに入れておく(開覧)             | 121 申込カートに入れる(諸葉子約) | 127中込カートに入れる(建開線第) |
| 県総時にすく開発サ申し込めるように             | 目目を指定して予約ができます      | 解送夏荷王世朝            |
| MARRACHARGONIAL - SERV I      | LOM ANY             |                    |
|                               |                     |                    |
| 19910000-19940000 #Hailman    | uniteres.           |                    |

④「申込カートに入れる(遠隔複写)」をクリックすると、
 複写個所を確認する「複写箇所の入力」画面が表示されます。

「記事・論文名」「著者名」「巻号・ページ」を入力しま す。(必要に応じて、「追加の複写箇所の指定」「モノクロ /カラーの指定」などをチェックします)

⑤「申込カートに追加」のポップアップ画面が表示されます。追加がなければ「申込カートへ進む」をクリックします。

| 権写面所の入;    | n                                                                                                    |
|------------|----------------------------------------------------------------------------------------------------|
| -          | NOTION, MARCHMARTSCH, INCOMPANY, MARCHMART, INC.                                                                                                    |
|            | 2 mart                                                                                                    |
| ine can    |                                                                                                    |
|            | CONTRACTOR OF CONTRACTOR OF CO |
|            | and the second second sec                                                                                                    |
| arease.    | (Address of the second second se                                                                                                    |
| 10.188     |                                                                                                    |
| 201001-00  | THESE OF MER. MIN. M                                                                                                    |
| 18.015     |                                                                                                    |
|            | Course 1                                                                                                    |
|            |                                                                                                    |
| 61         | 14                                                                                                    |
| · ·        |                                                                                                    |
| 184        | The state of the state of the s |
| 61-101EB   | CAR THE TAR                                                                                                    |
|            | The second second secon |
| -          |                                                                                                    |
|            |                                                                                                    |
|            | D ALTORY TOPOLOGIC CRACK-BY                                                                                                    |
|            | 0.0001000-0001-000                                                                                                    |
|            |                                                                                                    |
| 1000       | NUMBER CONTRACTOR AND AND AND AND AND AND AND AND AND AND                                                                                                    |
|            | C. Lancatorica                                                                                                    |
| parameters |                                                                                                    |
| ++18.6     |                                                                                                    |
| -          |                                                                                                    |

⑥「遠隔複写申込手続」の画面が 表示されます。資料名などの必 須項目を確認し、「複写申し込 み手続きへ進む」をクリックし ます。

| IDIAAC<br>Notra | こに通知と第三単単字数和がなかります。 高利用するの 急についてい<br>特殊をした機能物をよんかで発送することはできません。                                      |          |
|-----------------|----------------------------------------------------------------------------------------------------|----------|
| d ante a        | 1: 20 <del>1</del> 7.8                                                                               |          |
| •               | 日田田市高の数1<br>(24 (第三) #150100 (100000000)<br>日本市内市市市市市 4 2月本市内市市市市 -111400-<br>村市内市市 (100000-0104000) |          |
|                 |                                                                                                    | ©#181128 |
|                 |                                                                                                    | arantas  |
|                 |                                                                                                    | 22-1148  |

⑦ "上記の注意事項に同意しました。"
 "複写物の使用目的は「調査研究」です。"
 の2か所に図を入れ、「申込資料の確認へ」を
 クリックします。

| 遺席種写サービス。      | 「利用上の注意事項への印 | tm.         |
|----------------|--------------|-------------|
|                | RB1.81.7-    |             |
| Assessed to be | は「読書研究」です。   |             |
| 4+>51          |              | 44.016.005× |

- ⑧「申込資料の確認」→「料金のシミュレーション」→「発送先の確認と発送方法等の入力」→ 「申込内容の確認」の各画面を確認します。内容が正しければ、画面下の「この内容で申し込む」 をクリックします。
- ⑨申込受付画面が表示されます。(申込が終了したら、ログアウトします。)その後、登録されたメールアドレスに、受付完了メールが届きます。
- ⑩1~2週間程度で、国立国会図書館から複写物が郵送されます。複写物に同封された振込用紙を利用し、銀行・コンビニ・郵便局で料金をお支払いください。